MINISTERIO DE INFRAESTRUCTURA Y SERVICIOS PÚBLICOS

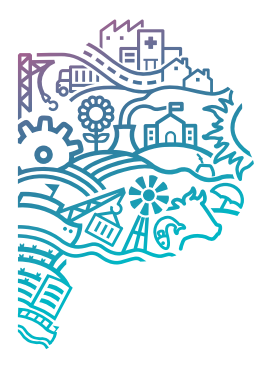

GOBIERNO DE LA PROVINCIA DE BUENOS AIRES

# Instructivo para suscripción de documentos en GDEBA

Facturación en Contratos de Locación de Servicios

DIRECCIÓN PROVINCIAL DE PROGRAMAS Y PROYECTOS SECTORIALES Y ESPECIALES

ENERO 2025

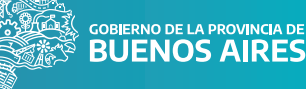

### Paso 1. Ingreso al sistema.

El/la consultor/a debe acceder al sistema ingresando con su usuario y contraseña GDEBA.

| COBIERNO DE LA PROVINCIA DE<br>BUENOS AIRES                                                |  |
|--------------------------------------------------------------------------------------------|--|
| Gestión Documental Electrónica<br>Ingrese al sistema con usuario/cuil/cuit y<br>contraseña |  |
| Usuario                                                                                    |  |
| Acceder<br>¿Olvidó su contraseña?                                                          |  |

#### Paso 2. Acceso a GEDO.

Ingresar al Generador Electrónico de Documentos Oficiales, seleccionando la acción indicada.

| Escritorio Único              |                |                          |                          |                           |                            |                      |                            |        |  |  |  |  |  |  |  |
|-------------------------------|----------------|--------------------------|--------------------------|---------------------------|----------------------------|----------------------|----------------------------|--------|--|--|--|--|--|--|--|
| icio Datos Pers               | onales Configu | ración Notificaci        | ón Consulta Us           | uarios                    |                            |                      |                            |        |  |  |  |  |  |  |  |
| 7 Tareas                      |                |                          |                          |                           |                            |                      |                            |        |  |  |  |  |  |  |  |
| Mis Tareas Bu                 | zón Grupal Cor | nfiguración de buzor     | nes                      |                           |                            |                      |                            |        |  |  |  |  |  |  |  |
|                               |                |                          | Tareas Pendientes        |                           |                            | Promedio de          | Tareas en días             |        |  |  |  |  |  |  |  |
|                               | Tetel          |                          | "                        |                           |                            |                      |                            |        |  |  |  |  |  |  |  |
| Sistema                       | Total          | < 15 dias                | < 30 dias                | <= 60 días                | > 60 días                  | <= 60 días           | > 60 días                  | Acción |  |  |  |  |  |  |  |
| Sistema<br>CCOO               | 0              | < 15 dias                | < 30 dias<br>0           | <= 60 dias<br>0           | > 60 días<br>0             | <= 60 días<br>0      | > 60 días<br>0             | Acción |  |  |  |  |  |  |  |
| Sistema<br>CCOO<br>EE         | 0              | < 15 días<br>0<br>0      | < 30 dias<br>0<br>0      | <= 60 dias<br>0<br>0      | > <b>60 días</b><br>0<br>0 | <= 60 días<br>0<br>0 | > 60 días<br>0<br>0        | Acción |  |  |  |  |  |  |  |
| Sistema<br>CCOO<br>EE<br>GEDO | 0 0 1          | < 15 días<br>0<br>0<br>0 | < 30 dias<br>0<br>0<br>0 | <= 60 dias<br>0<br>0<br>0 | > 60 días<br>0<br>0<br>1   | <= 60 días<br>0<br>0 | > 60 días<br>0<br>0<br>295 | Acción |  |  |  |  |  |  |  |

Paso 3. Inicio del documento. En la pantalla principal de GEDO seleccionar Inicio de Documento.

| ê                           | Generador                                        | Electrónico de Do   | cumentos  | Oficiales     |             |  |
|-----------------------------|--------------------------------------------------|---------------------|-----------|---------------|-------------|--|
| Mis Tareas<br><b>*</b> Buzó | Tareas otros Usuarios<br>on de Tareas Pendientes | Tareas Supervisados | Consultas | Configuración | Porta Firma |  |
| E Inicio o                  | de Documento 😨                                   |                     |           |               |             |  |

#### Paso 4. Producción del documento.

Buscar el código de trámite que corresponda para cada documento (CESDI, IFGRA, FACDI O VALFC) y usar **Producirlo yo** mismo.

| Iniciar Producción de Documento         |                                                                                                    |
|-----------------------------------------|----------------------------------------------------------------------------------------------------|
| Tipo de documento                       |                                                                                                    |
| Documento Electrónico FACDI Q           | Descripción del tipo de documento<br>Informe gráfico para contenidos que exceden el formato de<br>"sólo texto". |
| – Tarea de Producción                   |                                                                                                    |
| Mensaje para el Productor del documento |                                                                                                    |
| Usuario Productor del Documento         |                                                                                                    |
| Archivos de<br>Trabajo                  | ducir Producirlo yo                                                                                             |

#### Paso 5. Confección y firma de documentos.

Agregar la referencia (1), adjuntar el archivo correspondiente (2) y asegurarse de que se pueda previsualizar (3), luego utilizar "firmar uno mismo" o "enviar a firmar" según corresponda (4), prestar atención a la fecha y hora de recepción al momento de suscribir la factura (5).

| Producir documento              |                          |                                                 |
|---------------------------------|--------------------------|-------------------------------------------------|
|                                 | Referencia 1             | 3 Previsualizar<br>Documento                    |
| Historial                       | Y Producción             | le Trabajo 📑 Archivos Embebidos 📃 Datos Propios |
| Enviar a<br>Revisar             | 2 Seleccionar<br>Archivo | No se ha seleccionado ningún archivo aún        |
| Enviar a<br>Firmar              | Actuación GDE            | No se ha seleccionado ninguna actuación aún     |
| Firmar Yo Mismo<br>el Documento | Fecha de recepción       |                                                 |
|                                 | Hora de recepción        |                                                 |

#### Paso 6. Suscripción de los documentos.

#### • Certificación de Servicios

El correo mensual de Solicitud de Facturación incluye modelos de Certificación de Servicios, tanto grupales como individuales. Cada dependencia puede elegir cuál utilizar según sus necesidades. Como regla general, cada consultor/a debe emplear el modelo individual, siguiendo las instrucciones que se detallan más adelante.

Se recomienda incentivar a los superiores jerárquicos a optar por el modelo grupal, ya que permite agilizar el proceso al evitar la firma de múltiples documentos por separado. Este formato permite certificar los servicios de todos los consultores/as de una dependencia en una única instancia de firma.

#### Suscripción de la Certificación individual:

Una vez generado el archivo, debe ser firmado en GDEBA por el superior jerárquico correspondiente (Director/a Provincial o Subsecretario/a) mediante el trámite CESDI. La referencia debe ser: "Certificación de Servicios por el mes de XXX de 2025 - APELLIDO, Nombre".

| Revisar documento                                           |                                                                                                    |
|-------------------------------------------------------------|----------------------------------------------------------------------------------------------------|
|                                                             | Referencia Certificación de Servicios por el mes de XXX de 2025. APELLID                                                                                                    |
| Historial                                                   | Producción 🧐 Archivos de Trabajo 📋 Archivos Embebidos 🕗 Datos Propios                                                                                                    |
| Enviar a<br>Revisar                                         | Aplicar plantilla                                                                                                    |
|                                                             | $\begin{array}{c c c c c c c c c c c c c c c c c c c $                                                                                                    |
| E Firmar Yo Mis<br>el Documento                             | Tengo el agrado de dirigirme a Usted a fin de certificar que <b>el consultor/a APELLIDO, Nombre D.N.I. N ° XXX.XXX.XXX,</b><br>Nivel, Función, prestó servicios en la Repartición durante el mes de XXXX de 2025. |
| Quiero recibir un aviso<br>cuando el documento<br>se firme. |                                                                                                    |

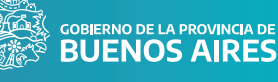

|                                                                                                    | Referencia Certificación de Servicios por el mes de XXX de 2025. APELLID | Previsualizar<br>Documento                          |
|----------------------------------------------------------------------------------------------------|--------------------------------------------------------------------------|-----------------------------------------------------|
| Historial                                                                                                    | 🔧 Producción 🕑 Archivos de Trabajo 👘 Archivos Embebidos 🌙 Datos Propios  |                                                     |
| Enviar a<br>Revisar                                                                                                    | Aplicar plantilla                                                        | Importar Word                                       |
| Firmar Brimar Brimar Brimar Solution Brimar Solution Brimar Solution Brimar Solution Brimar Solution Britan Brimar Solution Britan Britan Brit | Estio<br>Tengo<br>Nivel,<br>Aceptar<br>Cancelar                          | E = = = ▲ - 坐-<br>O, Nombre D.N.I. N ° XXX.XXX.XXX, |

#### Suscripción de la Certificación grupal:

Si se elige este formato, el superior jerárquico debe firmar el documento en GDEBA y enviarlo a cada consultor/a. La referencia debe ser: "Certificación de Servicios por el mes de XXX de 2025 – Repartición".

El archivo suscripto debe incluirse entre los documentos que se remitirán en el correo para la facturación de honorarios.

#### • Factura de honorarios

## La factura sólo debe emitirse una vez recibido el correo mensual de Solicitud de facturación y la Certificación de Servicios.

Una vez emitida la factura, importar el documento a GDEBA según código de trámite **FACDI** (dejar sólo la primera página; original): <u>www.ilovepdf.com/es/ dividir\_pdf</u>.

La referencia en GDEBA debe decir: Ej. "Factura - APELLIDO, Nombre – Contrato de Préstamo XXXXXXX" (siempre verificar cual es el Contrato de Préstamo en su Contrato firmado por GDEBA). Revisar que el documento se pueda previsualizar antes de enviar a firmar (caso contrario el superior no podrá firmarlo).

La fecha y hora de recepción al suscribir la factura en GDEBA deben ser iguales o posteriores a los de la Certificación de Servicios (ver imagen). Una vez producido el documento debe ser enviado a firmar, seleccionando el usuario de su Superior jerárquico.

|                                                                                                    | Referencia Fa                                                                                                    | actura - APEL                                                                    | LIDO, Nombre – Co                                                                                          | ntrato de Préstamo                                                                              | xxxxxx                    | Document |
|----------------------------------------------------------------------------------------------------|----------------------------------------------------------------------------------------------------|----------------------------------------------------------------------------------|----------------------------------------------------------------------------------------------------|-------------------------------------------------------------------------------------------------|---------------------------|----------|
| 🔧 Produc                                                                                             | ción 🥑 Archivos                                                                                                    | s de Trabajo                                                                     | Archivos Em                                                                                                | oebidos 📃 Dato                                                                                  | os Propios                |          |
|                                                                                                    | Seleccionar<br>Archivo                                                                                                    | factu                                                                            | ira. APELLIDO,Noi                                                                                          | nbre. Mes-Año. N                                                                                | livel,                    |          |
| ի 🔤                                                                                                  | ncorporar<br>Actuación GDE                                                                                                    | No                                                                               | se ha seleccionad                                                                                          | o ninguna actuaci                                                                               | ión aún                   |          |
| Fecha de                                                                                             | recepción                                                                                                    |                                                                                  | 31/01/2025                                                                                                 |                                                                                                 |                           |          |
|                                                                                                    |                                                                                                    |                                                                                  |                                                                                                    |                                                                                                 |                           |          |
| Hora de r                                                                                            | ecepción                                                                                                    |                                                                                  | 12:00                                                                                                    | $\checkmark$                                                                                    |                           |          |
| Hora de r                                                                                            | ecepción                                                                                                    |                                                                                  | 12:00                                                                                                    |                                                                                                 |                           |          |
| Hora de r                                                                                            | ecepción                                                                                                    | encia Factura -                                                                  | 12:00                                                                                                    | ato de Préstamo XXXXXX                                                                          | Previsualiza<br>Documento | r        |
| Hora de r<br>iviso                                                                                   | ecepción<br>Refer                                                                                                    | encia Factura -                                                                  | 12:00 APELLIDO, Nombre - Cont                                                                              | ato de Prestamo XXXXXXX                                                                         | Previsualiza<br>Documento | r        |
| Hora de r<br>riso<br>Historial<br>Envlar a<br>Revisar                                                | ecepción<br>Refer<br>Producción<br>Seleccion                                                                                                    | encia Factura -<br>9 Archivos de Tra                                             | 12:00 APELLIDO, Nombre – Cont abajo Archivos Embe factura. APELLIDO, Nomi                                  | ato de Préstamo XXXXXX<br>Aldos Datos Propios<br>ore. Mes-Año. Nivel,                           | Previsualiza<br>Documento | ×        |
| Hora de r<br>aviso<br>Historial<br>Enviar a<br>Revisar                                               | Refere<br>Producción<br>Selección<br>Selección                                                                                                    | encia Factura -<br>9 Archivos de Tra<br>Arar                                     | 12:00 APELLIDO, Nombre – Cont abajo                                                                        | ato de Préstamo XXXXXXX<br>idos 🛛 Datos Propios<br>ire. Mes-Año. Nivel,                         | Previsualiza<br>Documento | *        |
| Aviso Hora de r<br>Aviso Historial<br>Carton Historial<br>Historial<br>Carton Firmar<br>Firmar Mismo | Reference income income i | encia Factura -<br>O Archivos de Tra<br>nar<br>Ariar a Firmar<br>suario firmante | 12:00<br>APELLIDO, Nombre – Cont<br>abajo Archivos Embe<br>factura. APELLIDO, Nomi                         | ato de Préstamo XXXXXX<br>atos 2 Datos Propios<br>vre. Mes-Año. Nivel,<br>or jerárquico         | Previsualiza<br>Documento | *        |
| Hora de r<br>h aviso<br>Historial<br>Enviar a<br>Revisar<br>Enviar a<br>Firmar Yo Mismo              | Refer                                                                                                    | encia Factura -<br>9 Archivos de Tra-<br>riar a Firmar<br>suario firmante        | 12:00 APELLIDO, Nombre – Cont abajo Archivos Embe factura. APELLIDO, Nomi Usuario del superio Aceptar Cano | ato de Préstamo XXXXXX<br>Idos A Datos Propios<br>ore. Mes-Año. Nivel,<br>or jerárquico<br>elar | Previsualiza Documento    | *<br>*   |

AESTRUCTURA CIOS PÚBLICOS

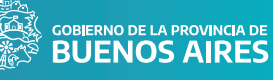

#### • Comprobante CAE – ARCA

#### Comprobante CAE: <a href="https://servicioscf.afip.gob.ar/publico/comprobantes/cae.aspx">https://servicioscf.afip.gob.ar/publico/comprobantes/cae.aspx</a>

Este documento debe ser suscripto mediante GDEBA por cada consultor/a, seleccionando la opción "firmar yo mismo" y según código de trámite **VALFC** (validez de comprobante CAE). La referencia debe decir: Ej. "Comprobante CAE - APELLIDO, Nombre.

#### • Constancia de inscripción en ingresos brutos (ARBA o Convenio Multilateral) vigente y Constancia de Inscripción / Opción – Monotributo – ARCA vigente

Comprobante ARCA: https://seti.afip.gob.ar/padron-puc-constancia-internet/ConsultaConstanciaAction.do

Comprobante IIBB: https://www.arba.gov.ar/GuiaTramites/TramiteSeleccionado.asp?tramite=582&categ=34

Unir ambas constancias en un único PDF (Ilovepdf: https://www.ilovepdf.com/es/unir\_pdf).

Este documento debe ser suscripto mediante GDEBA por cada consultor/a según código de trámite **IFGRA** (informe gráfico). La referencia debe decir: Ej. "Constancia de IIBB/ARCA – APELLIDO, Nombre. Una vez generado, usar "firmar yo mismo el documento".

#### Paso 7. Descarga de documentos.

Descargar los documentos en la sección **Avisos** de la pantalla GEDO.

| Avisos                 |                     |                    |                         |                  |                  |              |                          |
|------------------------|---------------------|--------------------|-------------------------|------------------|------------------|--------------|--------------------------|
| Redirigir seleccionado | s X Eliminar selecc | ionados 🛛 🛍 Elimin | nar todo                |                  |                  |              |                          |
| « < 1 /5 >             | »                   |                    |                         |                  |                  |              |                          |
| Firmante               | Redirigido por      | Motivo             | Referencia              | Fecha de Envío   | Fecha de Firma   | Número GDEBA | Número Especial Acciones |
| Dagny Cameron Laurlund |                     | FIRMADO            | Factura-                | 2024-12-30 10:26 | 2024-12-30 10:26 |              | ≛∿×<br>IL                |
|                        |                     | FIRMADO            | Comprobante<br>CAE - ES | 2024-12-30 10:12 | 2024-12-30 10:12 |              | 5                        |

#### Paso 8. Envío de la documentación.

Se deben enviar los 4 documentos de manera individual, en PDF y sin modificar el nombre asignado por GDEBA a cada archivo, en un solo correo electrónico por consultor/a: pagoci.dpppsye@minfra.gba.gob.ar.

El asunto del correo electrónico debe decir: Ej. APELLIDO, Nombre – Contrato de LCS-Certificación de servicios por el mes de (completar con el mes correspondiente de 2025).

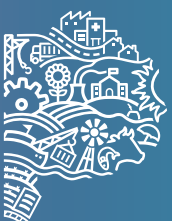

MINISTERIO DE INFRAESTRUCTURA Y SERVICIOS PÚBLICOS GOBIERNO DE LA PROVINCIA DE BUENOS AIRES